## オンライン(WEB)申請のご利用方法

※確認書に同封されている「オンライン(WEB) 申請のご利用方法」に記載のQRコードを読み取っ て、申請ページに進んでください。

本サービスではスマートフォン アプリ「Graffer 電子署名アプリ」 を使用します。

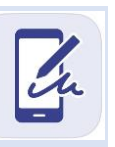

## | システムにログインする方法 (①・②のどちらかの方法にて )

## ① アカウント登録しない場合

## ② 既にアカウント登録されている場合

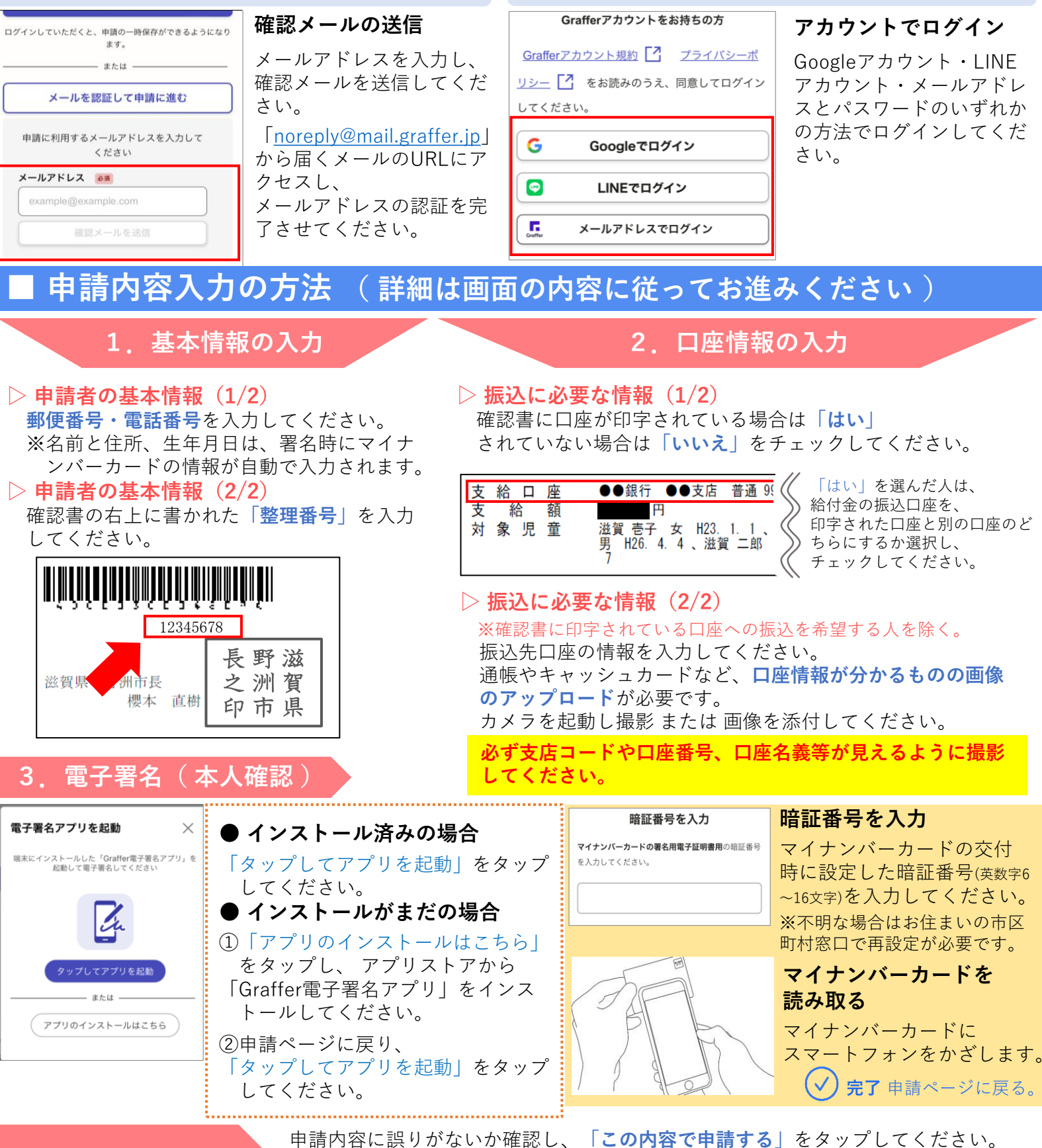

4. 申請内容の確認

申請内容に誤りがないか確認し、「この内容で申請する」をタップしてください。 登録いただいたメールアドレスに申請受け付け完了のお知らせメールが届きます。 (※審査の結果、支給を決定した場合は、別途「申請受理完了のお知らせ」通知 を送信します。)